# **Adding a Bank Holiday on**

## CoolCare

This guide will enable the user to create statutory holidays within the annual calendar for your care home across the UK. It is worth noting that not all statutory holidays apply to all countries within the UK, therefore we recommend you check before making amendments.

### **Locating the Setup of Statutory Holidays**

- To insert a new Statutory Holiday within CoolCare, you need to utilise the Lookups.
- From the top right-hand corner of the screen where your name is
- Click to open the menu
- Choose Lookups from the list

| Dashboard | Welcor                   | ne Maurio           | e Sharp          |               |                                                                  |                                                                            |                                                                                           |                                                                   |                                                          | System Configura                                              |
|-----------|--------------------------|---------------------|------------------|---------------|------------------------------------------------------------------|----------------------------------------------------------------------------|-------------------------------------------------------------------------------------------|-------------------------------------------------------------------|----------------------------------------------------------|---------------------------------------------------------------|
| Care Home | Staff On Shift (4)       |                     |                  |               | Occupancy:                                                       | 19/20 (95%)                                                                |                                                                                           |                                                                   |                                                          | Manage Users                                                  |
| Staff     | Name                     | Position            | Date Time        | Hours (HH:MM) |                                                                  |                                                                            |                                                                                           |                                                                   |                                                          | Manage User Gr                                                |
|           | Wayne Molloy             | Care Assistant      | 06/09/2022 07:00 | 177:27        |                                                                  |                                                                            |                                                                                           |                                                                   |                                                          | Admin Adjustme                                                |
| Residents | Sarah Olson              | Care Assistant      | 06/09/2022 06:57 | 177:30        |                                                                  |                                                                            |                                                                                           |                                                                   |                                                          |                                                               |
|           | Amanda Becker            | Care Assistant      | 06/09/2022 06:55 | 177:32        | Empty (5%   1 herfs )                                            |                                                                            |                                                                                           |                                                                   |                                                          | Group Positions                                               |
|           | Amelia Watson            | Senior Carer        | 06/09/2022 06:53 | 177:34        |                                                                  |                                                                            | LA + Top                                                                                  | Up ( 80%   16 bed                                                 | \$)                                                      |                                                               |
|           |                          |                     |                  |               | Private ( 15%   3 beds )                                         |                                                                            |                                                                                           |                                                                   | Lookups                                                  |                                                               |
|           |                          |                     |                  |               |                                                                  |                                                                            |                                                                                           |                                                                   |                                                          | Custom Reports                                                |
|           |                          |                     |                  |               |                                                                  |                                                                            |                                                                                           |                                                                   |                                                          |                                                               |
|           |                          |                     |                  |               | Avg Fees:                                                        | £721.05 Tota                                                               | al Enquiries: 0                                                                           | Total Waitin                                                      | ng List:                                                 | Live Support                                                  |
|           | Absent Residents         | (0)                 |                  |               | Avg Fees:<br>Staff Apprais                                       | £721.05 Tota                                                               | al Enquiries: 0<br>ns (Overdue: 2, 0                                                      | ) <b>Total Waiti</b> i<br>Due Today: 1, [                         | ng List:<br>Due Soo                                      | Live Support                                                  |
|           | Absent Residents<br>Name | (0)<br>Start (Days) | ) Rea            | son           | Avg Fees:<br>Staff Apprais<br>Forename                           | £721.05 Tota<br>als/Supervision<br>Surname                                 | al Enquiries: 0<br>ns (Overdue: 2, 0<br>Type                                              | ) Total Waitin<br>Due Today: 1, [<br>Status                       | ng List:<br>Due Soo<br>Due                               | Live Support<br>User Guides<br>Logout                         |
|           | Absent Residents Name    | (0)<br>Start (Days) | ) Rea            | son           | Avg Fees:<br>Staff Apprais<br>Forename<br>Tracy                  | £721.05 Tota<br>als/Supervision<br>Surname<br>Foreman                      | al Enquiries: C<br>ns (Overdue: 2, C<br>Type<br>Supervision                               | ) Total Waitin<br>Due Today: 1, (<br>Status<br>Overdue            | ng List:<br>Due Soo<br>Due<br>08/09/                     | Live Support<br>User Guides<br>Logout<br>2022                 |
|           | Absent Residents<br>Name | (0)<br>Start (Days) | ) Rea            | ŝon           | Avg Fees:<br>Staff Apprais<br>Forename<br>Tracy<br>Emily         | £721.05 Tota<br>als/Supervision<br>Surname<br>Foreman<br>Galileo           | al Enquiries: 0<br>ns (Overdue: 2, 1<br>Type<br>Supervision<br>Supervision                | ) Total Waitin<br>Due Today: 1, 1<br>Status<br>Overdue<br>Overdue | ng List:<br>Due Soo<br>Due<br>08/09/<br>09/09/           | Live Support<br>User Guides<br>Logout<br>2022<br>2022         |
|           | Absent Residents<br>Name | (0)<br>Start (Days) | ) Rea            | son           | Avg Fees:<br>Staff Apprais<br>Forename<br>Tracy<br>Emily<br>Nora | £721.05 Tota<br>als/Supervision<br>Surname<br>Foreman<br>Galileo<br>Harris | al Enquiries: 0<br>ns (Overdue: 2, 0<br>Type<br>Supervision<br>Supervision<br>Supervision | Due Today 1, 0<br>Status<br>Overdue<br>Overdue<br>Due Today       | ng List:<br>Due Soo<br>Due<br>Oe/Oe/<br>Oe/Oe/<br>13/09/ | Live Support<br>User Guides<br>Logout<br>2022<br>2022<br>2022 |

• From the Staff Lookups section, choose Statutory Holidays

| coolcare      |                        |                               |                      | ♠ Sam's Home ▼ Maurice Sharp ▼ |
|---------------|------------------------|-------------------------------|----------------------|--------------------------------|
| III Dashboard | General Lookups        |                               |                      |                                |
| A Care Home   | Maintenance Assignees  | Enquiry Sources               |                      |                                |
| 4 Staff       |                        |                               |                      |                                |
| Residents     | Staff Lookups          |                               |                      |                                |
|               | 4 Departments          | 4 Professional Classification | 4 Qualifications     | 4 Statutory Holidays           |
|               | 4 Ethnic Origin        | 4 Reason For Absence          | 4 Reason For Leaving | 4 Day Periods                  |
|               | 4 Agency Details       | 4 Reasons For Agency          |                      |                                |
|               | Resident Lookups       |                               |                      |                                |
|               | Dependency Level       | Funding Type                  | Ledger Item Types    | Nursing Band                   |
|               | Billing Contract Terms | Permanency Type               | Suppliers            | Supplier Types                 |

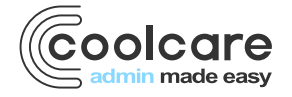

T +44 (0) 113 385 3853 W coolcare.co.uk E info@coolcare.co.uk

| coolcare        |                    |                               | n Sam's Home 🔻 Maurice Sharp 🔻 |  |  |
|-----------------|--------------------|-------------------------------|--------------------------------|--|--|
| III Dashboard   | Statutory Holidays |                               |                                |  |  |
| ▲ Care Home     | + Insert Select Lo | pokup 🛩                       |                                |  |  |
| 4 Staff         | Date               | Description                   | Location                       |  |  |
| Residents       | 26/12/2023         | Boxing Day                    | All                            |  |  |
|                 | 25/12/2023         | Christmas Day                 | All                            |  |  |
|                 | 01/05/2023         | Early May Bank Holiday 2023   | All                            |  |  |
|                 | 10/04/2023         | Easter Monday 2023            | All                            |  |  |
| 07/0 / 00000    |                    | Good Friday 2023              | All                            |  |  |
| Click insert to | add a              | New Years Day 2023            | All                            |  |  |
| new holiday     |                    | Boxing Day 2022               | All                            |  |  |
|                 |                    | Christmas Day 2022            | All                            |  |  |
|                 | 25/12/2022         | Christmas Day                 | All                            |  |  |
|                 | 29/08/2022         | Summer Bank Holiday 2022      | All                            |  |  |
| 28/             | 28/08/2022         | Summer Bank Holiday           | All                            |  |  |
|                 | 03/06/2022         | Platinum Jubilee Bank Holiday | All                            |  |  |
|                 | 02/06/2022         | Spring Bank Holiday 2022      | All                            |  |  |
|                 | 02/05/2022         | Early May Bank Holiday 2022   | All                            |  |  |
|                 | 18/04/2022         | Easter Monday 2022            | All                            |  |  |
| 15/04/2022      |                    | Good Friday 2022              | All                            |  |  |
|                 |                    |                               |                                |  |  |

Here the list of all the Statutory Holidays for your homes will be shown.

#### **Create a Statutory Holiday Record**

- To create a new Statutory Holiday record, click Insert
- Enter the date that the Bank Holiday takes place on
- Enter a description, for example Christmas Day 2022

| Statutor                   | y Holid | ay |   |
|----------------------------|---------|----|---|
| Date Required              |         |    |   |
| Description Required       |         |    |   |
| Special Pay Code Re        | uired   |    |   |
| -<br>Geolocations Required |         |    | - |
| -                          |         |    | • |
| 🗢 Back                     | H Save  |    |   |

Choose a special pay code from the dropdown menu. This code is used to determine what pay code or pay rate is used for that specific bank holiday (day). This information links to the staff position and the associated rates for such days of the year.

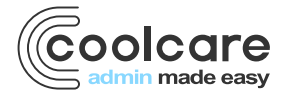

T +44 (0) 113 385 3853 W coolcare.co.uk E info@coolcare.co.uk For example, if you pay your staff a higher rate for working Bank Holidays, this will be set on their Staff Position in CoolCare. The code you assign to the statutory holiday will correlate to the information held on the staff position. **Check the bottom of this guide on information on adding pay codes.** 

- Select from the menu the geographical location of the Home where the statutory holiday applies.. Note all Homes within the Group sharing the same geographical location will be attributed the Statutory Holidays created
- Click Save

#### **Adding and Amending Pay Codes**

If your home doesn't use Pay Rates and instead uses for example Sage CSV, you'll be able to add pay codes to CoolCare.

To add pay codes to CoolCare

- Go to Home Setup
- Staff positions
- Choose your staff position and select codes

The below picture demonstrates the pay code information held on the staff position.

| Care Home            | General Rooms Staff Positions Break Deductions Settings Lookups 🕶                                              |
|----------------------|----------------------------------------------------------------------------------------------------|
| Home Setup           |                                                                                                    |
| Rota Setup           | Position: Activities   Department: Care                                                                        |
| Occupancy Management |                                                                                                    |
| Recruitment          | Shift Definitions Codes Bank Staff Codes Break Deductions                                                      |
| Ledger               |                                                                                                    |
| Maintenance          | Elements which show on the report but not on the CSV file if empty                                             |
| Reports              | Standard Hours: Booked Holidays: Training                                                                      |
| Staff Messaging      |                                                                                                    |
| VNB Configuration    | Elements which will show within standard hours on the report and CSV if the element is empty                   |
| & Staff              | Bank Holidays:     10     Special Day 1:     16     Special Day 2:     10     Special Day 3:     10            |
| B Residents          | Saturdays: Sunday Holiday: Sunday Holiday:                                                                     |
|                      | Element which shows separate on the report but are included in standard hours on the CSV when element is empty |
|                      | Extra Hours: Other Hours:                                                                                      |
|                      | Back H Save      Archive                                                                                       |

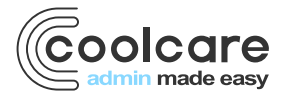

T +44 (0) 113 385 3853 W coolcare.co.uk E info@coolcare.co.uk